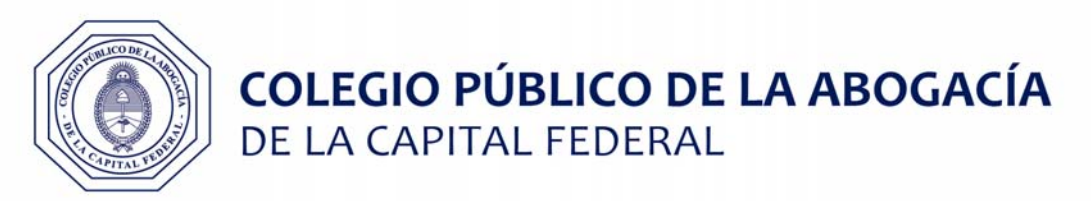

## CAUSAS PODER JUDICIAL DE LA CIUDAD DE BUENOS AIRES

## Pasos para operar 100% online

- a) Ingresar al Portal del Litigante (<u>https://eje.juscaba.gob.ar/</u>) con usuario y contraseña
- b) Ingresar al expediente deseado.
- c) En las opciones del expediente seleccionar Integrar Bono CPACF

|                 | Presentar Escrito                     |
|-----------------|---------------------------------------|
|                 | Integrar Bono CPACF                   |
| Inicio: 2       | Generar Cédula a domicilio físico     |
|                 | Generar Cédula a domicilio electrónic |
|                 | Descargar Causa                       |
|                 | Ver Audiencias                        |
| nicio: 02/05/2( | Dejar Nota                            |

c) Para adquirir el Bono hacer click en el botón "Adquirir el Bono en el CPACF"

| Integrar Bono C<br>INC J-01-000000                  | PACF                                          |                        |
|-----------------------------------------------------|-----------------------------------------------|------------------------|
| Adjuntar Bono CPACF                                 | Adquirir el Bono en el CPACE                  |                        |
| Titulo/Extracto *                                   |                                               |                        |
| Tipo de escrito<br>BONO                             |                                               |                        |
| Cargar Adjuntos                                     |                                               |                        |
| Seleccionar destinatario *<br>JUZGADO DE 1RA INSTAN | IA EN LO CONTENCIOSO ADMINISTRATIVO Y TRIBUTA | ARIO Nº 9 - SECRETAR 🔻 |
| ¿Será firmado digitalmente                          |                                               |                        |
|                                                     |                                               | Cancelar Enviar        |

d) La plataforma de Adquisición de Bonos Online del CPACF le solicitará un correo electrónico para enviar el bono una vez abonado. La plataforma facilita la adquisición de varios bonos por vez, y tiene un funcionamiento similar a un "carrito de compras", por lo que una vez completo el correo electrónico, deberá hacer click en el botón "Agregar" y luego de que el sistema valide los datos, se habilitará el botón para "Iniciar Pago". Haga click sobre el mismo.

|                                       | EGIO PÚBLICO DE ABOGADOS<br>A CAPITAL FEDERAL |
|---------------------------------------|-----------------------------------------------|
| Adquisiciór<br>Derecho Pr             | n de Bonos de<br>ropio PJCABA                 |
| E-mail                                |                                               |
| estudio@estudi                        | o.com                                         |
| estudio@estudi<br>Tomo                | o.com<br>Folio                                |
| estudio@estudi<br><b>Tomo</b><br>123  | o.com<br>Folio<br>1234                        |
| estudio@estudi<br>Tomo<br>123<br>CUIJ | o.com<br>Folio<br>1234                        |

## Adquirir Bono

| 1RA INSTANCIA<br>EN LO<br>CONTENCIOSO<br>ADMINISTRATIVO |          | • |
|---------------------------------------------------------|----------|---|
| Y TRIBUTARIO Nº<br>18                                   |          |   |
| TOTAL                                                   | 1.600,00 |   |
| ٩                                                       | •        |   |
| Botón de Pago                                           |          | l |
| Iniciar Pago                                            |          |   |
| Plataforma de Bonos CPACF 0.0.1                         |          | · |
|                                                         | Cerrar   |   |

e) En la siguiente pantalla se le presentará el "Carrito de compras" donde podrá verificar los bonos a adquirir. Para continuar haga click en el botón azul "Pagar" en la parte inferior.

## Adquirir Bono

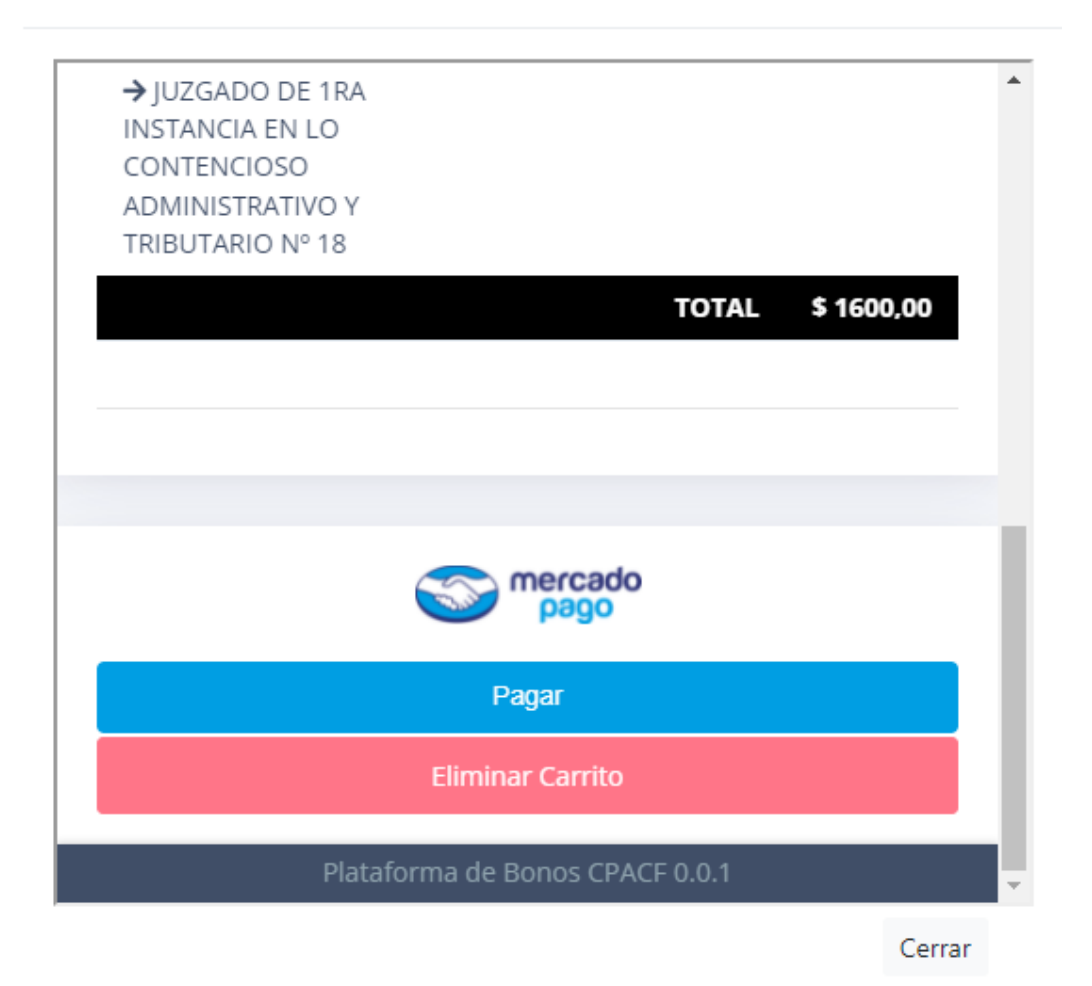

f) A partir de este paso, la plataforma online solicitará el medio de pago y los datos necesarios para realizar el pago.

|        | Nueva Tarjeta<br>Débito o crédito          |   |
|--------|--------------------------------------------|---|
| $\sim$ |                                            |   |
|        | Efectivo<br>Pago Fácil, Rapipago y kioscos | 2 |

g) Verificado el pago de forma instantánea, el sistema informará en pantalla el enlace para descargar el PDF con el bono adjunto, también lo enviará a la casilla de correo electrónico declarada en el CPACF del matriculado. Dicho bono deberá ser adjunto en el sistema del Portal del Litigante según los siguientes pasos.

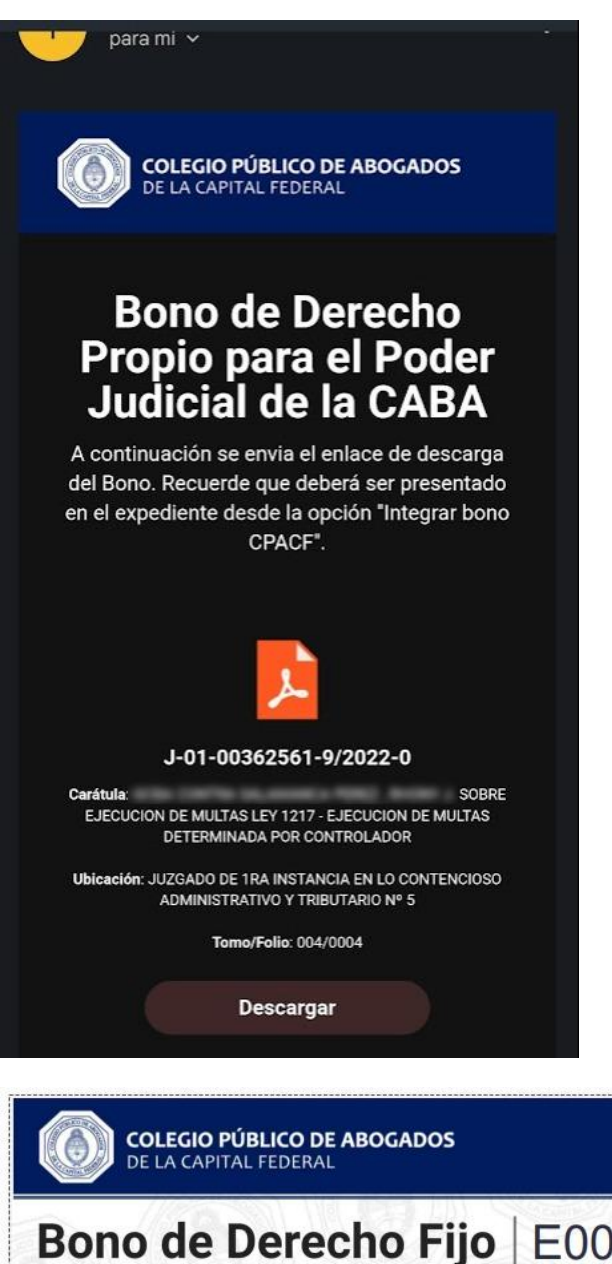

Bono de Derecho Fijo Ley 23.187 Art. 51º Inciso d Expediente J-01-00362561-9/2022-0 Carátula Apellido y Nombre Matrícula CUIT

Fecha de Pago 14/11/2022 19:09:45 Transacción MP 1310779179

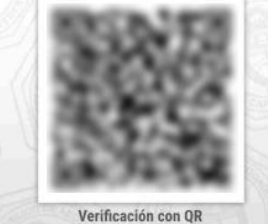

h) Nuevamente, en las opciones del expediente seleccionar Integrar Bono CPACF. Y Adjuntar el Bono generado por el sistema en formato PDF desde el botón "Adjuntar Bono CPACF". Completar los datos restantes requeridos por el sistema. Firmar y Enviar.

|                  | Presentar Escrito                      |
|------------------|----------------------------------------|
| Inicio: 2        | Integrar Bono CPACF                    |
|                  | Generar Cédula a domicilio físico      |
|                  | Generar Cédula a domicilio electrónico |
|                  | Descargar Causa                        |
| Inicio: 02/05/20 | Ver Audiencias                         |
|                  | Dejar Nota                             |

| INC J-01-000000                                                          |                                                 |
|--------------------------------------------------------------------------|-------------------------------------------------|
| Adjuntar Bono CPACF Adquirir el Bono en el C                             | PACE                                            |
| Titulo/Extracto *                                                        |                                                 |
| Tipo de escrito<br>BONO                                                  |                                                 |
| Cargar Adjuntos                                                          |                                                 |
| ieleccionar destinatario *<br>JUZGADO DE 1RA INSTANCIA EN LO CONTENCIOSO | ) ADMINISTRATIVO Y TRIBUTARIO Nº 9 - SECRETAR * |
| ζSerá firmado digitalmente? 🕖                                            |                                                 |
|                                                                          | Cancelar Enviar                                 |